## **Navigating the Library Databases for Nursing**

Start at the FGC homepage: <u>https://www.fgc.edu/</u> and click on Library.

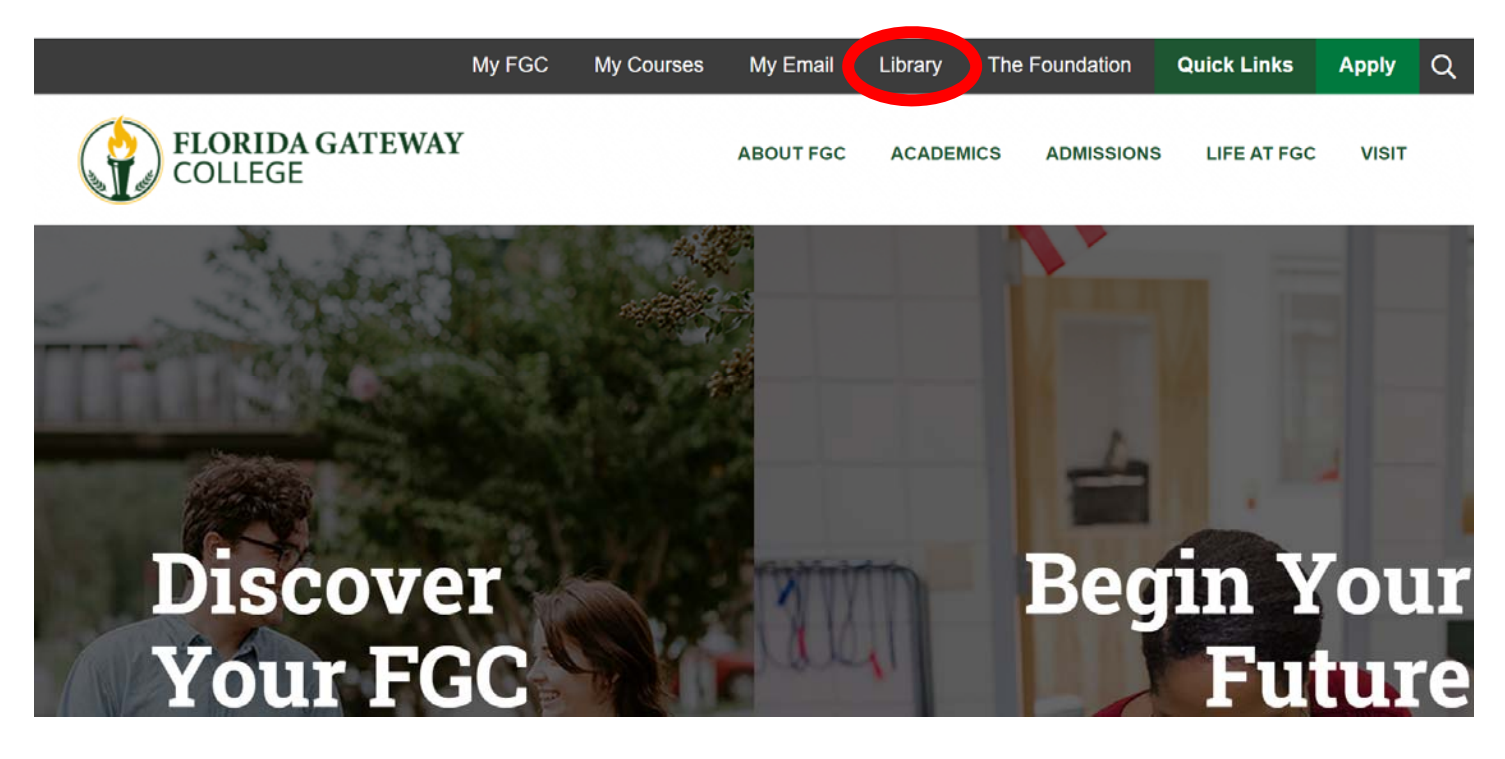

You can start your search by clicking **Search the Library**, or going to a specific database by clicking **Databases A-Z**.

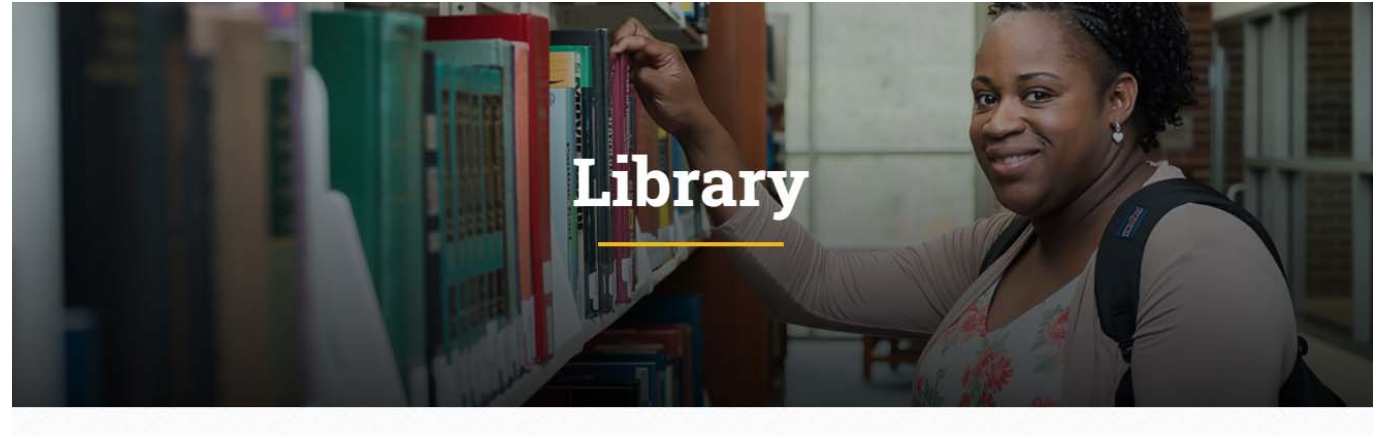

Home / Academics / Library

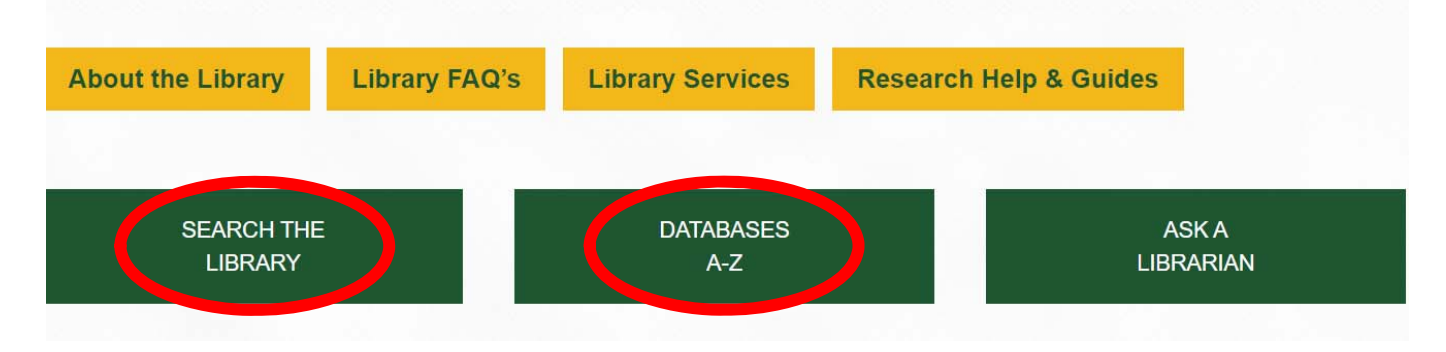

Students need to be logged in to get access to online resources. **The log in is the same as MYFGC or MyCourses using your Wolves email and password.** *Note: If you need help, call the library at 386-754-4401 or email library@fgc.edu.* 

|                                | DA GATEWAY<br>SE                         |         |  |
|--------------------------------|------------------------------------------|---------|--|
|                                |                                          |         |  |
| Sign in to your acco           | ount<br>age. It will result in an error. |         |  |
| patricia.morris@wolves.fgc.edu | ******                                   | Sign In |  |
| ☐ Remember me on this compute  | Эг                                       |         |  |

| FLORIDA GATEWAY<br>COLLEGE                                                 |                                                                                                    | LIBRARY<br>SEARCH                                                                                                    | DATABASES<br>A-Z                                                            | JOURNAL<br>SEARCH                                      | BROWSE<br>SEARCH                               | NEWSPAPERS                       |   |   |
|----------------------------------------------------------------------------|----------------------------------------------------------------------------------------------------|----------------------------------------------------------------------------------------------------|-----------------------------------------------------------------------------|--------------------------------------------------------|------------------------------------------------|----------------------------------|---|---|
|                                                                            | hypertension                                                                                                    |                                                                                                    |                                                                             |                                                        |                                                | imes / Everything $	imes$        | Ŷ | Q |
|                                                                            |                                                                                                    | Sign in to                                                                                                    | get complete re                                                             | sults and to re                                        | quest items                                    | Sign in 🗙 DISMISS                |   |   |
| Active filters                                                             | 0 selected P                                                                                                    | AGE 1 483,871 Resu                                                                                                    | lts 🕕 Person                                                                | nalize                                                 |                                                |                                  | Ŧ |   |
| Years: 2016-2023 X<br>Available online X<br>Remember all filters           | 1 Barting Barting Bart | оок<br>I <mark>ypertension</mark><br>IacGregor, Graham A<br>016<br>Р Available Online                                                                  | A., author.; Stowa                                                          | asser, Michael,                                        | author.                                        |                                  | * |   |
| Tweak your results <ul> <li>Expand My Results</li> </ul> Sort by Relevance | 2<br>INTERTED<br>B<br>21                                                                                                    | оок<br>I <mark>ypertension : а с</mark><br>akris, George L., 195<br>018<br>9 Available Online                                                          | companion to<br>52- editor.; Sorrei<br>>                                    | Braunwald'<br>ntino, Matthew                           | <b>s heart dise</b><br>/ J., editor.           | ase                              | * |   |
| Availability<br>Open Access<br>Peer-reviewed Journals<br>Resource Type     | 3<br>Al<br>Ja<br>A<br>tr                                                                                                    | RTICLE<br><b>lypertension</b><br>ames Brian Byrd ; Re<br>nnals of internal me<br><i> Important issue</i><br><i>eatment goals, and</i><br>PEER REVIEWED | obert D Brook<br>dicine, 2019-05-<br>es include new di<br>a different appro | 07, Vol.170 (9),<br>agnostic thresh<br>ach to resistan | p.ITC65<br>nolds, out-of-o.<br>nt hypertensior | ffice BP monitoring, intensified | * |   |

For the list of all databases available to students, click on the **Databases A-Z** tab at the top. For nursing related databases, change the dropdown from All Subjects to **Health & Medicine**.

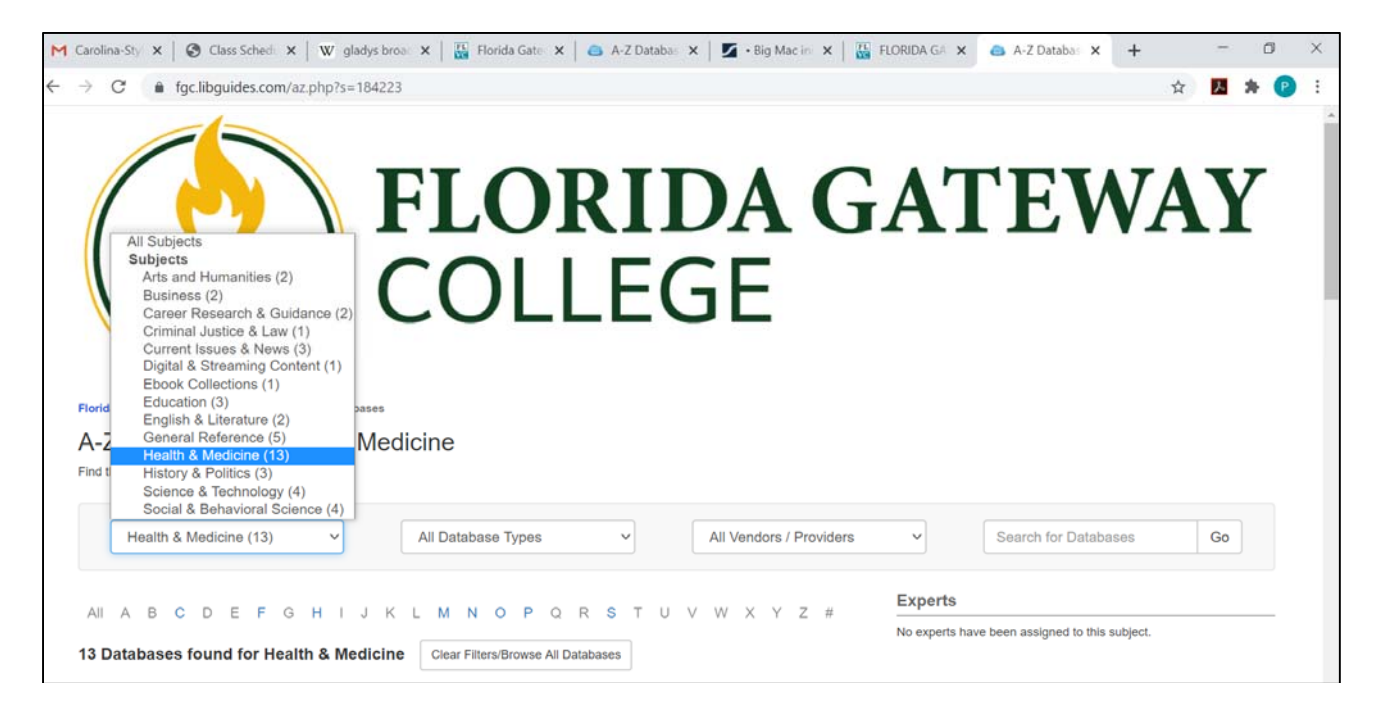

There are many databases to choose from in the Health & Medicine subject area. We'll focus on:

- CINAHL
- Medline with Full Text
- Nursing Library (Rittenhouse) eBooks
- OVID
  - Full-Text Nursing Journals
  - o and Nursing eBook Collection
- Springer eJournal Collection
- Medcom Nursing videos
- APA Citation Resources

### CINAHL: Cumulative Index to Nursing and Allied Health Literature

|                             | Enter any work   | ds to find book | s, journals :                                    | and more   | e .   |         | Searci | Search ? |  |
|-----------------------------|------------------|-----------------|--------------------------------------------------|------------|-------|---------|--------|----------|--|
| EBSCOhost                   | Search Options + | Basic Search    | Advanced S                                       | earch S    | earch | History |        |          |  |
| earch Options               |                  |                 |                                                  |            |       |         |        |          |  |
| Search Modes and Expanders  |                  |                 |                                                  |            |       |         |        |          |  |
| Search modes ?              |                  | Ap              | ply related w                                    | ords       |       |         |        |          |  |
| Boolean/Phrase              |                  | 9               |                                                  |            |       |         |        |          |  |
| Find any of my search terms |                  | Als             | Also search within the full text of the articles |            |       |         |        |          |  |
| SmartText Searching Hint    |                  | 旦               |                                                  |            |       |         |        |          |  |
|                             |                  | Ap              | ply equivaler                                    | nt subject | 5     |         |        |          |  |
| Limit your results          |                  |                 |                                                  |            |       |         |        |          |  |
| Full Text                   |                  | Ref             | erences Ava                                      | ilable     |       |         |        |          |  |
| ei<br>1                     |                  | 12              |                                                  |            |       |         |        |          |  |
| Abstract Available          |                  | Pul             | blished Date                                     |            |       |         |        |          |  |
| 0                           |                  | Mo              | anth •                                           | Year       | -     | Month   |        | Year     |  |
| Publication                 |                  | Eng             | glish Langua                                     | ige        |       |         |        |          |  |
|                             |                  | Pee             | er Reviewed                                      |            |       |         |        |          |  |

Options to select:

• Full Text

• Peer Reviewed

• Published Date within 5 years

• "Apply related words" will also search for synonyms (elderly, aged, seniors) and word variations (vaccine, vaccines, vaccination)

• You can also truncate your search (vaccin\*) to search variations in word endings

- To find articles <u>written by a nurse</u>, go to the **Advanced Search** and limit search to "Any Author is a Nurse".
- You can further refine the search on the left side of the results page to limit to Full Text, Publication Date, Source Type, and other criteria.

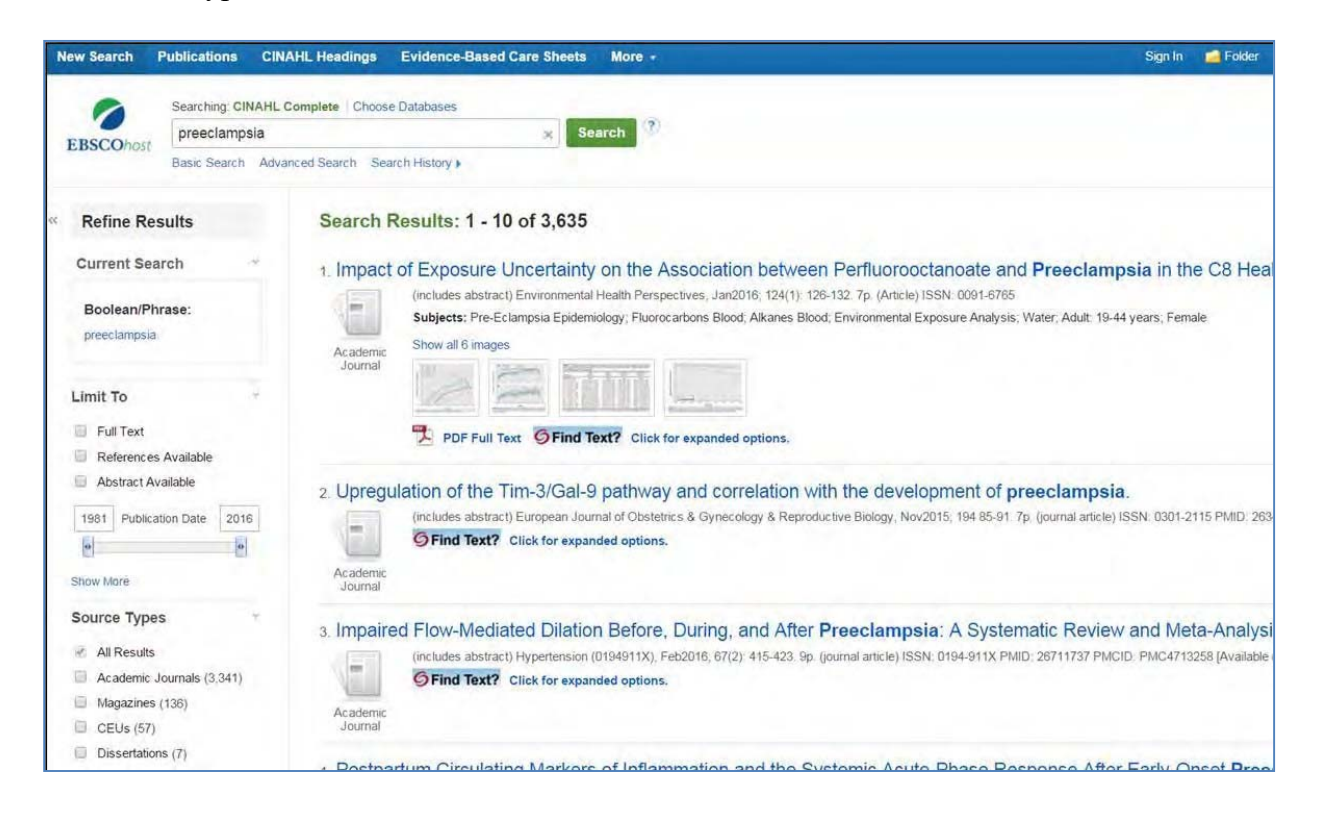

At the article level, click the yellow Cite button article.

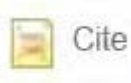

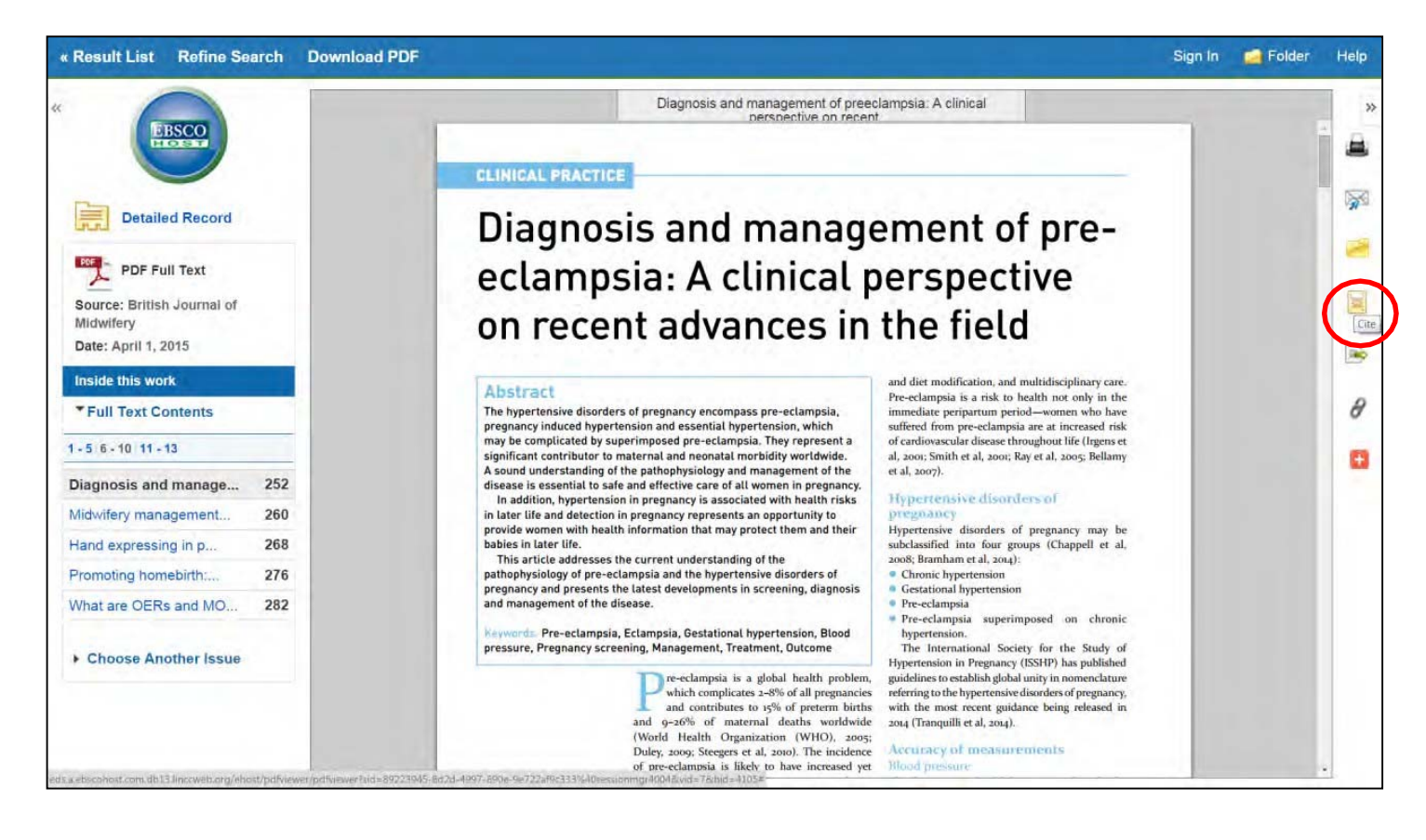

The database citation tool is useful, but it is important for you to review and correct the formatting yourself.

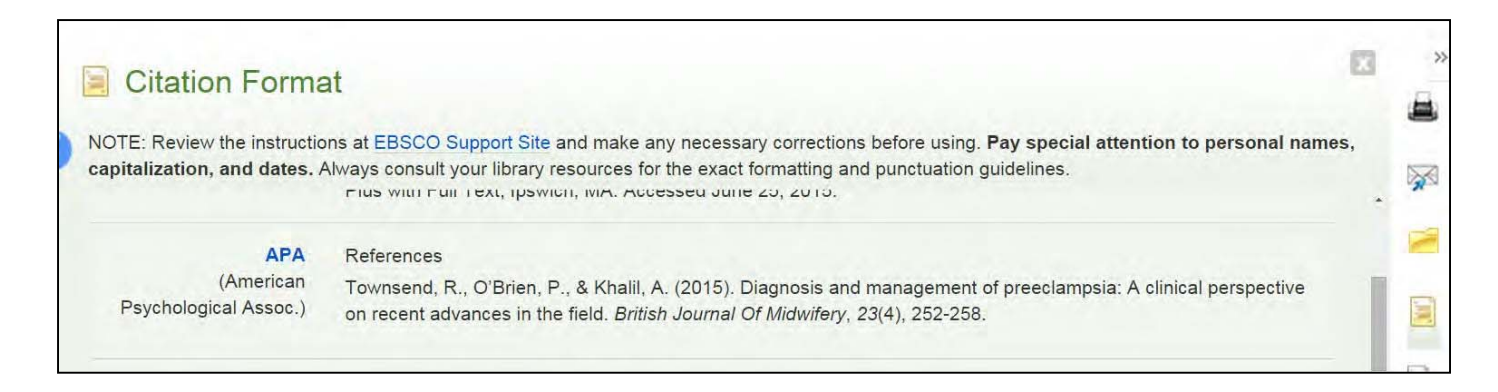

See APA citation resources at the FGC Library under Research Help and Guides (<u>https://www.fgc.edu/academics/library/research-help-and-guides/</u> including an FGC Video Tutorials, APA Style Home, and a link to the Purdue OWL.

**<u>CINAHL Subject Headings</u>** find articles using authoritative search terms, as compared to keyword searches that look for occurrences of words in the article. Subject headings use <u>controlled vocabulary</u> and can build a search using the subject hierarchy and subheadings.

| New Search | Publications | CINAHL Headings | Evidence-Based Care Sheets                                                                                           | More -                                                       | Sign In |
|------------|--------------|-----------------|----------------------------------------------------------------------------------------------------|--------------------------------------------------------------|---------|
|            |              |                 | 6                                                                                                    | Searching: CINAHL Plus with Full Text Choose Databases       |         |
|            |              |                 | EBSC                                                                                                    | Enter any words to find books, journals and more Search      | ?       |
|            |              |                 | HOS                                                                                                    | Search Options > Basic Search Advanced Search Search History |         |
|            |              | Search          | Options                                                                                                    |                                                              |         |
|            |              | Searc           | ch Modes and Expanders                                                                                               |                                                              |         |
|            |              | Sea<br>©<br>©   | rch modes ?<br>Boolean/Phrase<br>Find all my search terms<br>Find any of my search terms<br>SmartText Searching Hint | Apply related words                                          |         |
|            |              | Limit           | your results                                                                                                    |                                                              |         |
|            |              | Full            | Text                                                                                                    | References Available                                         |         |

| / Search      | Publications                 | CINAHL Headings                    | Evidence-Based Care Sheets | More + |                     |                  |       | Sign In 🚔 Folder 🛛                                                                      | Preferences Langu | ages + Ask a Librar          |
|---------------|------------------------------|------------------------------------|----------------------------|--------|---------------------|------------------|-------|-----------------------------------------------------------------------------------------|-------------------|------------------------------|
| EBSCO         | Database: CIN/               | HL Plus with Full Text             | •                          |        |                     |                  |       |                                                                                         |                   | Return to                    |
| Basic Searc   | h Advanced Se                | arch Search History                |                            |        |                     |                  |       |                                                                                         |                   |                              |
| CINAHL        | Headings 🖼                   | View Tutonals                      |                            |        |                     |                  |       |                                                                                         |                   |                              |
| 4 Bas<br>Ter  | mList                        | View For: Anemia                   |                            |        |                     |                  |       | Subheadings for: Anemia                                                                 | Searc             | h Database                   |
| ← Che<br>view | ick box to<br>v subheadings. | Click linked term<br>or tree view. |                            |        | Explode<br>(+)<br>7 | Major<br>Concept | Scope | Include All Subheadings<br>Or select one or more subheadings to<br>restrict your search | Search Term       | Explode Major<br>(+) Concept |
|               | Hemic and Lymp               | babc Diseases                      |                            |        | 12                  | E                | (1)   | 📄 Blood/BL 🥮                                                                            | Anemia (D)        |                              |
|               | Hematologic                  | Diseases                           |                            |        | D                   |                  |       | 🧾 Gerebrospinal Fluid/CF 🛅                                                              | -                 |                              |
| 2             | Anemia                       |                                    |                            |        | I                   | Ð                | (11)  | Chemically Induced/CI                                                                   |                   |                              |
| 10            | Blood C                      | pagulation Disorders               |                            |        | <b></b>             |                  |       | Glassification/CL                                                                       |                   |                              |
| 8             | Blood G                      | roup incompatibility               |                            |        | 1                   | 8                |       |                                                                                         |                   |                              |
| 121           | Blood P                      | otein Disorders                    |                            |        | <b></b>             |                  |       | Diet Therapy/DH                                                                         |                   |                              |
| 0             | Blood T                      | ansfusion Reaction                 |                            |        | 1.5                 | 8                | (III) | 🔘 Drug Therapy/DT 🧾                                                                     |                   |                              |
|               | Bone M                       | arrow Diseases                     |                            |        |                     | 111              |       | C Economics/EC                                                                          |                   |                              |
| 0             | E Hernato                    | ogic Neoplasmis                    |                            |        | 周                   | B                | (11)  | 🔁 Education/ED 🛄                                                                        |                   |                              |
| <b>a</b>      | • Hernoge                    | binopathies                        |                            |        |                     | 田                |       | Embryology/EM 📵                                                                         |                   |                              |
| 123           | Hemoly:                      | 15                                 |                            |        |                     | 10               | (1)   | Epidemiology/EP []]                                                                     |                   |                              |
| 0             | E Hemorit                    | agic Diathesis                     |                            |        | 10                  |                  |       | Ethical Issues/EI                                                                       |                   |                              |
| 63            | E Leukocy                    | te Disorders                       |                            |        |                     |                  |       | Ethnology/EH                                                                            |                   |                              |
| 12            | Methem                       | oglobinemia                        |                            |        |                     |                  | (11)  | Eamilial And Genetic/EG                                                                 |                   |                              |

**CINAHL Subject Headings** are assigned based on article content and help you retrieve more relevant articles. A hierarchy for terms is shown that can be expanded.

- "Major Concept" means the search term will be the major focus of the article.
- "Explode" means the results will include narrower terms.
- "Scope" will give an explanation or definition of terms.

You can select to "Include all Subheadings" on right or choose specific ones to build a search.

### Similar Databases (from EBSCO):

- Medline with Full Text from National Library of Medicine. Includes MeSH Headings
- The Health and Nursing database searches CINAHL, Health Source: Nursing/Academic; and PsycARTICLES

You can cross-search EBSCO databases. Above the search box click Choose Databases and select multiple databases from list.

| EBSCO                                                        | Searching: CINAHL<br>Enter any words<br>Search Options <b>)</b> | Plus with Full<br>to find books<br>Basic Search | Text Cho<br>s, journals<br>Advanced | oose Data<br>s and mo<br>I Search | bases<br>ore<br>Search His  | Sear                 | ch 3         |
|--------------------------------------------------------------|-----------------------------------------------------------------|-------------------------------------------------|-------------------------------------|-----------------------------------|-----------------------------|----------------------|--------------|
| Choose Data Detailed View (Title Select / deselect OK Cancel | bases ?<br>lists included)<br>all                               |                                                 |                                     |                                   |                             |                      | X            |
| Academic Search                                              | n Complete 🗏                                                    |                                                 |                                     | umanities                         | s Source 🗏                  | )                    |              |
| AHFS Consumer                                                | Medication Informat                                             | tion 🗏                                          | ⊡ In<br>T€                          | dex to Le<br>ext (H.W.            | egal Period<br>. Wilson) 🗐  | icals & Boo          | oks Full     |
| American Doctor     Applied Science                          | al Dissertations 🗏<br>& Technology Sourc                        | e 🗐                                             | 🗌 Lil<br>Te                         | brary Lite<br>ext (H.W.           | erature & In<br>. Wilson) 🗐 | nformation           | Science Full |
| Art & Architecture                                           | e Source 🗏                                                      |                                                 | Lil<br>At                           | brary, Inf<br>bstracts (          | formation S                 | cience & T           | echnology    |
| Biography Refere CINAHL Complete                             | ence Bank (H.W. Wil<br>te 🗐                                     | son) 🗏                                          | Lil<br>At                           | brary, Inf<br>bstracts v          | formation S<br>with Full Te | science & T<br>ext 🗐 | echnology    |
| eBook Collection                                             | (EBSCOhost) 🗏                                                   |                                                 | 🗌 Lit                               | terary Re                         | eference Ce                 | enter Plus (         | ļ            |
| Education Source                                             | e 🗐                                                             |                                                 | M                                   | AS Ultra                          | - School E                  | dition 🗏             |              |
| 🗌 ERIC 🗏                                                     |                                                                 |                                                 | M                                   | asterFILI                         | E Complete                  | e 📮                  |              |
| European Views                                               | of the Americas: 149                                            | 93 to                                           | ✓ M                                 | EDLINE                            | with Full Te                | ext 🗏                |              |
| Funk & Wagnalls                                              | New World Encyclo                                               | pedia                                           | □ M<br>□ N                          | ilitary & (<br>ewsbank            | Governmen<br>: America's    | nt Collection        | n 🗐          |
| 🗌 GreenFILE 📮                                                |                                                                 |                                                 | Pr                                  | rimary Se                         | earch 🗏                     |                      |              |
| Health Source - 0                                            | Consumer Edition 🗏                                              |                                                 | P:                                  | sycARTI                           | CLES 🗏                      |                      |              |
| □ History Reference Center 🗏 □ Teacher Reference Center 🗏    |                                                                 |                                                 |                                     |                                   |                             |                      |              |

### Nursing Library (Rittenhouse)

Rittenhouse R2 is a collection of over 1,200 Nursing ebooks. You can search a drug or condition by typing it into the large search bar. This will give you a list of results taken from specific chapters of books.

You can refine your results on the left side by Practice Area, Publication Date or Discipline.

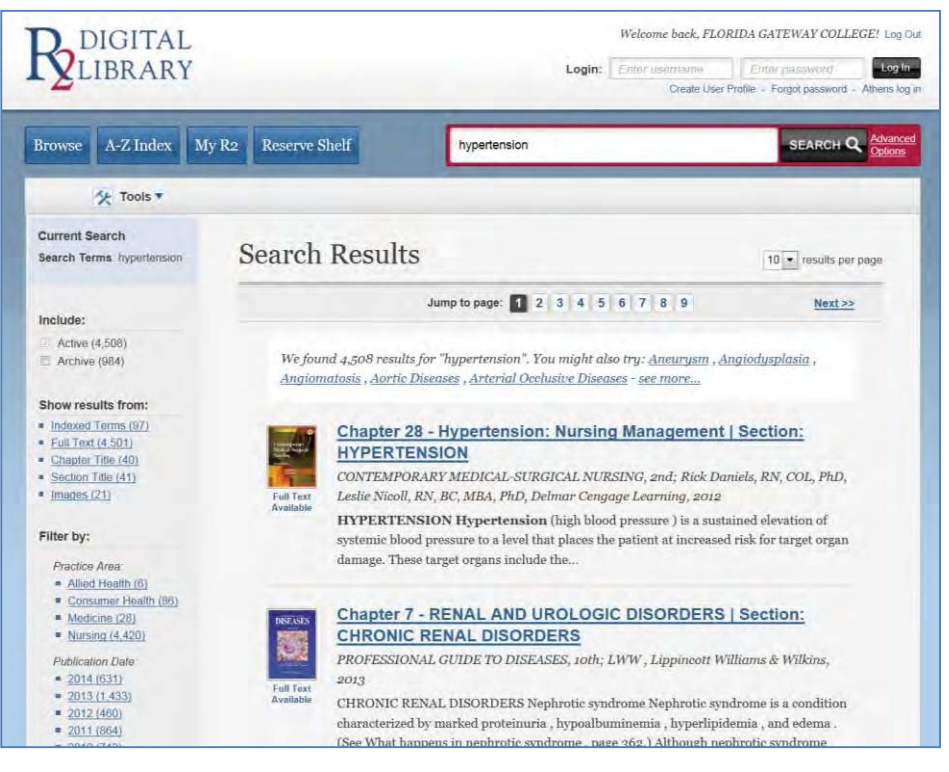

Click on an entry in the results list to open the ebook for the full text context.

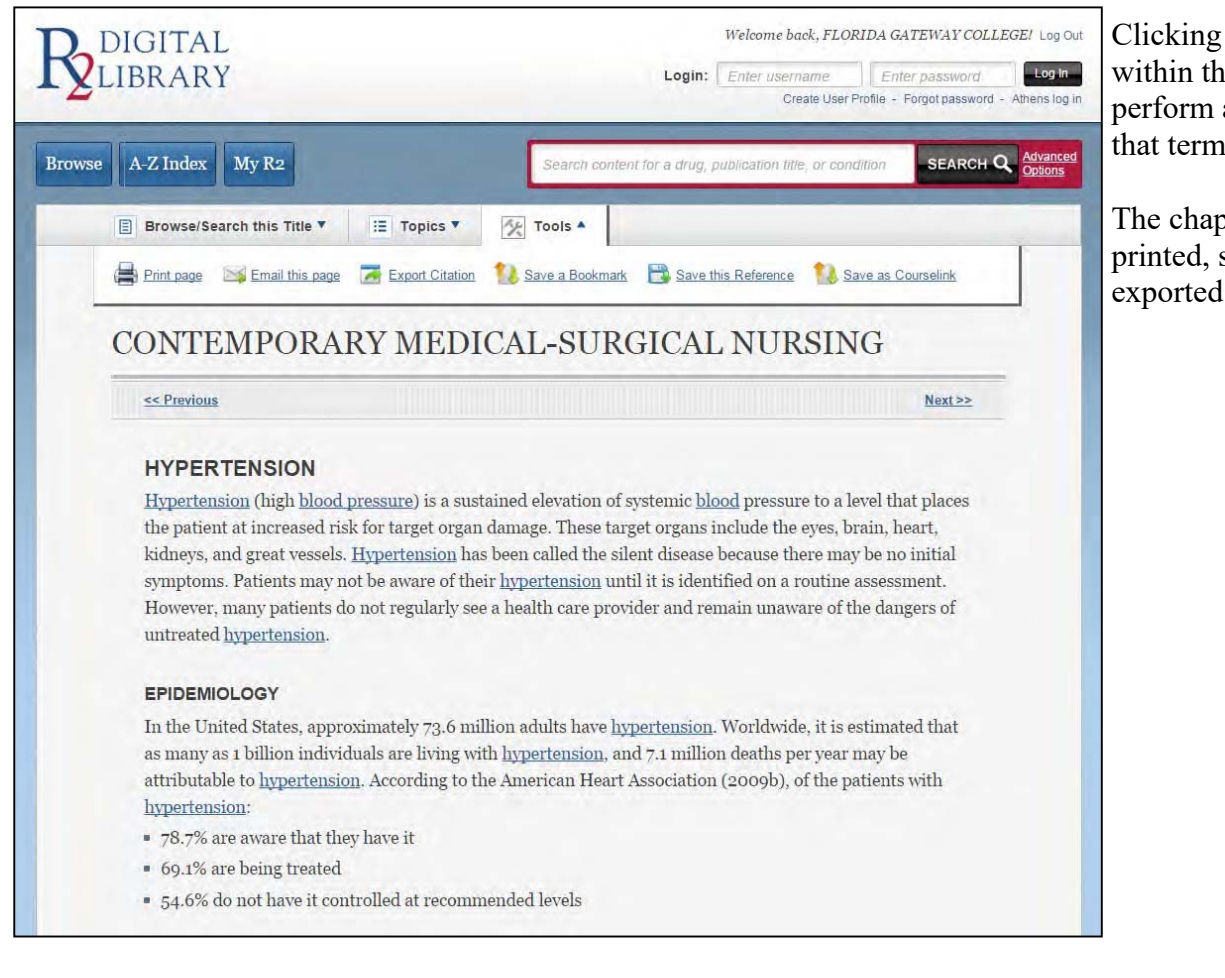

Clicking on hot links within the articles will perform a new search on that term.

The chapters can be printed, saved, and exported under Tools.

The APA Citation tool is found under Tools/Export Citation, but be sure to make corrections to the information given. See APA citation resources at the FGC Library under Research Help and Guides.

| A-Z Index  | My R2                                                      | Search content for a drug, publication title, or condition                                                                                        |
|------------|------------------------------------------------------------|----------------------------------------------------------------------------------------------------|
| Browse/Sea | rch this Title 🔻 🔠 Topic                                   | s Y Tools A                                                                                                    |
| Protesta   | Ernel Ing Loope 🔀 Export C                                 | itation 1 See a Bookman Die Gans the Rainers 11 See at Oransate                                                                                   |
|            | Citations are available                                    | for download in the following formats:                                                                                                    |
|            | R2 APA Format                                              |                                                                                                    |
|            | EndNote                                                    |                                                                                                    |
|            | RefWorks                                                   |                                                                                                    |
|            | ProCite                                                    |                                                                                                    |
|            | Daniels, R. & Nicc<br>MEDICAL-SURGI<br>http://www.r2librar | oll, L. (2012). HYPERTENSION. CONTEMPORARY<br>CAL NURSING. Retrieved June 29, 2015 from<br>y.com.db13.linccweb.org/Resource/Title/1439058601/ch0( |
|            | DOWNLOAD                                                   | NCEL                                                                                                    |

You can also click on the A-Z Index and browse by drug names, diseases or topics.

| DIGITAL                                                                                                    |                                                                                                    | Wel                                                                                                    | come back, FLORIDA GATEWAY COLLEGE! Log Out<br>er username Enter password Log in<br>Create User Profile - Forgot password - Athens log in                                               |
|----------------------------------------------------------------------------------------------------|----------------------------------------------------------------------------------------------------|----------------------------------------------------------------------------------------------------|----------------------------------------------------------------------------------------------------|
| Show:                                                                                                    | My R2<br>A - Z Index                                                                                                    | Search content for a drug, publica                                                                                    | ation title, or condition SEARCH Q Advanced                                                                                                    |
| Diseases                                                                                                    | Jump to: # A B C E                                                                                                    | DEFGHIJKLMNOP                                                                                                    | QRSTUVWXYZ                                                                                                    |
| Topics                                                                                                    | А                                                                                                    | AJ                                                                                                    | AO                                                                                                    |
| Filter by:<br>Practice Area<br>• Medicine<br>• Mursing<br>• Alled Health<br>• Consomer Health<br>Discipline<br>• AIDS<br>• Alternative/<br>Complementary<br>Medicine<br>• Anatomy<br>• Cardiovascular<br>• Care Plans<br>see more_ | A<br>A as in "say"<br>Abands<br>Abridge<br>Aperiodic reinforcement<br>Aposteriori<br>apriori<br>Apriori criteria<br>Apriori hypotheses<br>Apstematic Approach to Health<br>Improvement | AJN<br>AK<br>AK<br>AK-tiv im-YOO-nih-tee<br>akathisia<br>AKI<br>akinesia<br>akinetic<br>Akinetic Mutism<br>AKS<br>Akt | AQ<br>AOA<br>AOB<br>AOD<br>AOD<br>AOM<br>AON<br>AON<br>AOP<br>Aorta<br>Aortic Aneurysm<br>aortic aneurysm<br>aortic conomaly<br>Aortic careth<br>Aortic coaretation<br>aortic disease   |
|                                                                                                    | a-A oxygen ratio<br>A-B design<br>A-B-A design<br>A-B-A-B (or reversal) design<br>A-B-A-B reversal design<br>A-mode technique<br>A-V bundle<br>A-V bundle<br>A-V node                  | AL<br>AL<br>AL amyloidosis<br>Ala<br>ala and nasal sidewall<br>Ala_tragus line<br>Alactogenesis<br>alae nasi          | Aortic Diseases<br>Aortic dissection<br>Aortic Rupture<br>Aortic semilunar valve<br>aortic simus<br>Aortic stenosis<br>Aortic Stenosis, Supravalvular<br>aortic surgery<br>Aortic Valve |

### **Ovid: Ebooks and Full-Text Nursing Journals**

There are over 300 ebooks and 60 full text nursing journals available in Ovid.

The Basic Search uses natural language to search. The Advanced Search uses keywords with the newest results showing first.

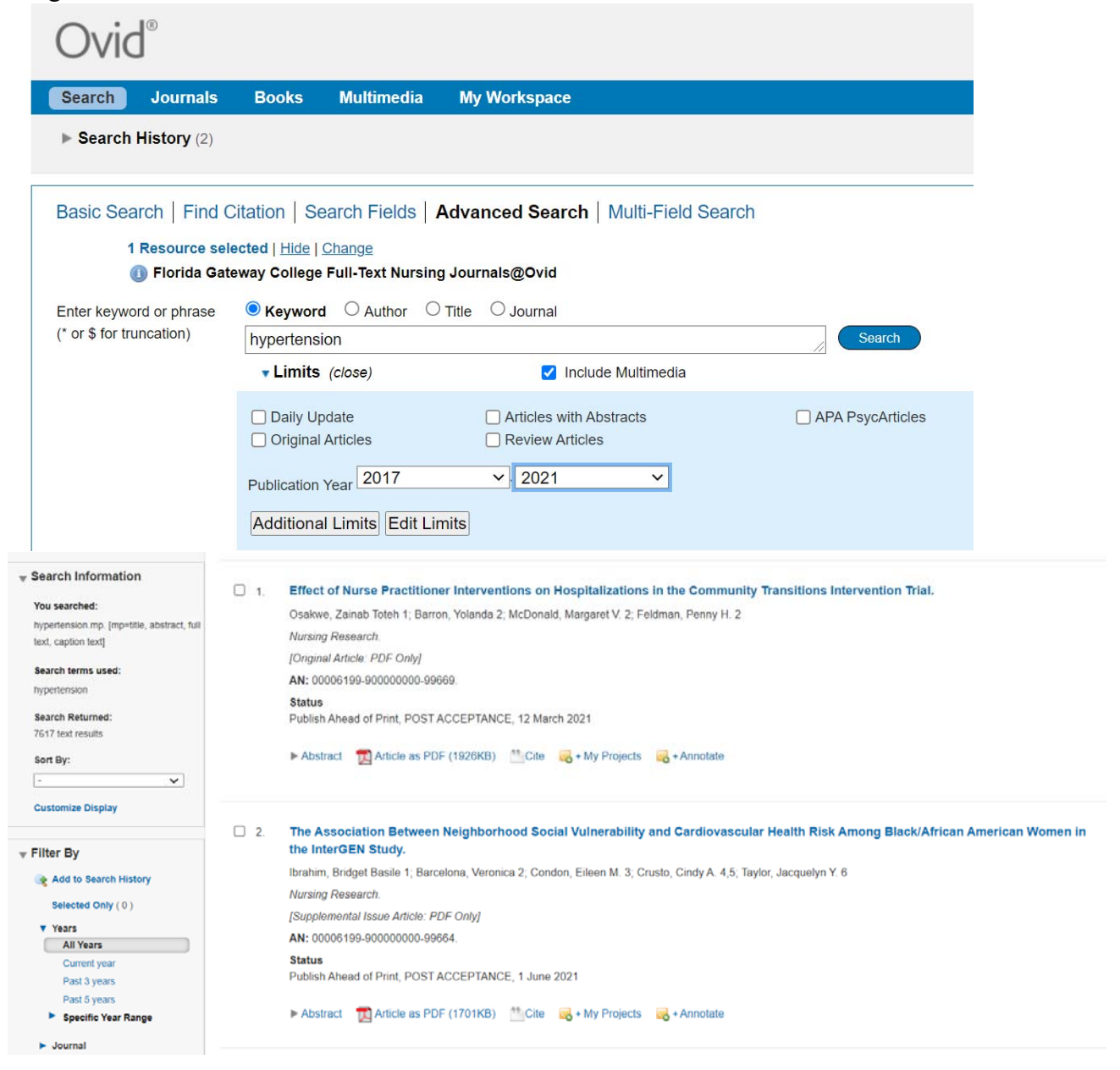

#### OVID Books: List of over 300 eBooks A-Z

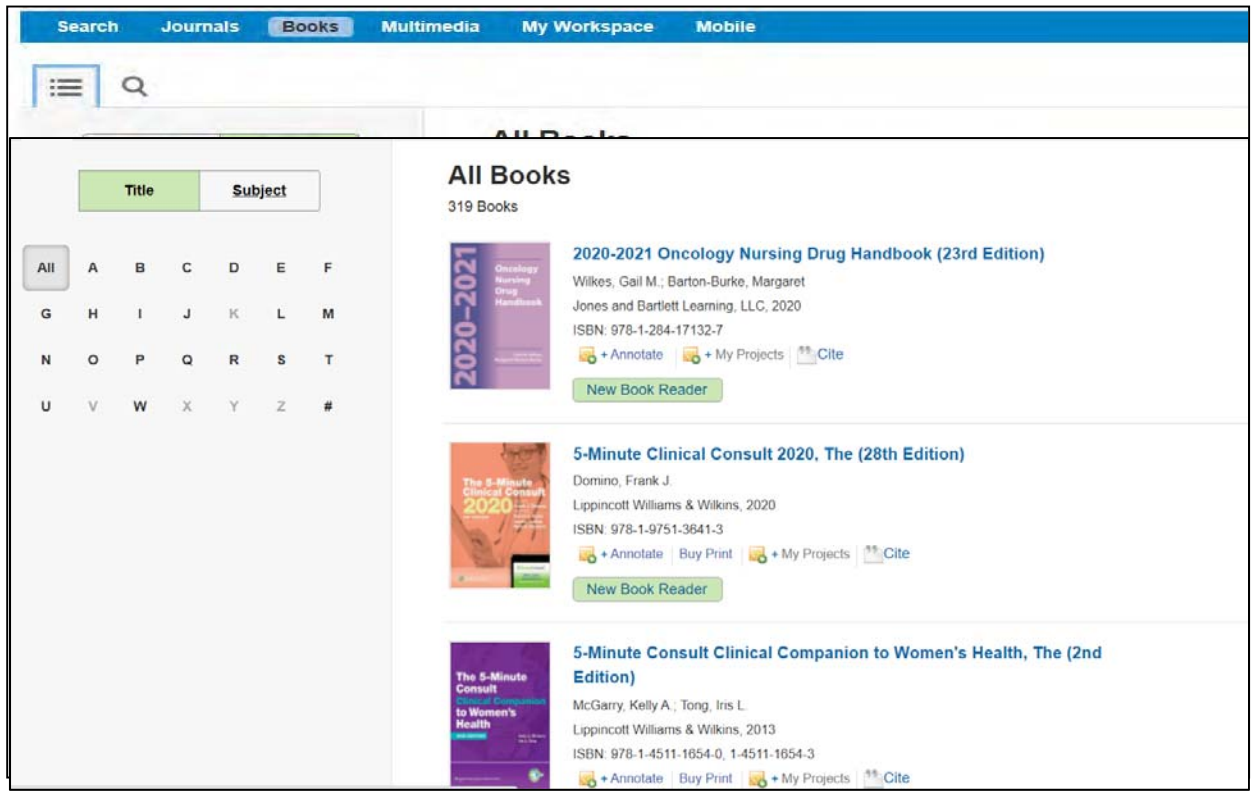

### You can limit a search to only eBooks, then go to the chapter where the search terms are found:

| Basic Search   Searc<br>1 Resource sel<br>③ Florida Gat<br>Enter keyword or phrase<br>(* or \$ for truncation)                                                                                  | h Fields   Advanced<br>ected   Hide   Change<br>eway College Nursing Bo<br>© Keyword O Autho<br>hypertension<br>• Limits (close)<br>Publication Year -<br>Additional Limits Edit | Search   Multi-Field Search                                                                                                    |                                                                                                    |
|----------------------------------------------------------------------------------------------------|----------------------------------------------------------------------------------------------------|----------------------------------------------------------------------------------------------------|----------------------------------------------------------------------------------------------------|
| Search Information     You searched:     limit 1 to yr="2012 - 2018"     Search terms used:     hypertension     Search Returned:     Filters Applied     Sort By:     [-     Customize Display | Diptions                                                                                                    | Clear Email ● Export  + My<br>Range Clear ■ 10 Per Page ✓ 1 Go<br>5-Minute Clinical Consult 2017, TheBook Text Excerpt Chapter Author: Uffman,, John K. Chapter<br>Title: Wilms Tumor Passage Text: Hypertension (20-65%) (1) ⊞ Expand Passage⊞ Contract Passage<br>Domino, Frank J.<br>Ak: 01938981/25th_Edition/3<br>Edition Statement<br>25th Edition<br>S + My Projects S + Annotate | t on Ovid, go to <u>Basic Search</u> .<br>Projects Reep Selected<br>Next ><br>View in Book Reader<br>Ovid Full Text<br>Complete Reference<br>GFull Text |
| <ul> <li>Filter By</li> <li>Add to Search History<br/>Selected Only (0)</li> <li>Years</li> <li>All Years</li> <li>Current year</li> <li>Past 3 years</li> </ul>                                | . 174.                                                                                                    | 5-Minute Clinical Consult 2017, TheBook Text Excerpt Chapter Author: Hamrick., Marissa; Domino,,<br>Frank J.; Malkani,, Samir Chapter Title: Vitamin D Deficiency Passage Text: Hypertension.<br>Domino, Frank J.<br>AN: 01938981/25th_Edition/3<br>Edition Statement<br>25th Edition                                                                                                    | View in Book Reader<br>Ovid Full Text<br>Complete Reference                                                                                             |

### **Springer eJournal Collection**

This database includes several different subject collections. Choose **Medicine** on the left sidebar. Un-check "Include Preview-Only content" to get the most efficient full text results. You can narrow your results by selecting a Subdiscipline.

| D Springer                   | r Link  |                                       | *5                                | gn up / Log in | English a | <ul> <li>Academic edition *</li> </ul>                                                                                                    |
|------------------------------|---------|---------------------------------------|-----------------------------------|----------------|-----------|----------------------------------------------------------------------------------------------------|
| Search                       |         | O hew Search                          | Q #                               |                |           |                                                                                                    |
| Home + Contact Us            | s       |                                       |                                   |                |           |                                                                                                    |
| Include Preview-0<br>content | Only 🔲  | 860,681 Result(s) within Medicine ③   |                                   |                |           | 9                                                                                                    |
| Refine Your Search           |         | Sort By Newest First •                | Date Published                    | -4             | Page      | 1 of 43,035 🕨                                                                                                    |
| Content Type                 |         | -                                     |                                   |                |           |                                                                                                    |
| Article                      | 859,286 | (E) Your search also matched 1,4      | 40,904 preview-only results, e.g. |                |           |                                                                                                    |
| Journal                      | 710     | Absolute Dermatology F                | Review                            |                |           |                                                                                                    |
| Chapter                      | 612     | » Include preview-only content        |                                   |                |           |                                                                                                    |
| Reference Work Entry         | 58      | Journal                               |                                   |                |           | Open Acc                                                                                                    |
| Protocol                     | 8       | AIDS Research and The                 | erapy                             |                |           | Alles manual and                                                                                                    |
| Book                         | 7       | Volume 1 / 2004 - Volume 12 / 2015    |                                   |                |           | 100                                                                                                    |
| Discipline                   | see all |                                       |                                   |                |           |                                                                                                    |
| Medicine                     | ۵       |                                       |                                   |                |           |                                                                                                    |
| Biomedical Sciences          | 209,956 | Journal                               |                                   |                |           | Contraction of the local division of the local division of the loc |
| Life Sciences                | 88,030  | Indian Journal of Hema                | ntology and Blood Trai            | isfusion       |           | Him play 0.                                                                                                    |
| Public Health                | 64,282  | Volume 23 / 2007 - Volume 31 / 2015   |                                   |                |           | and the second second                                                                                                    |
| Social Sciences              | 37,858  |                                       |                                   |                |           | $\sim$                                                                                                    |
| Subdiscipline                | see all | Article                               |                                   |                |           |                                                                                                    |
| Internal                     | 281,181 | From the Editor-in-Chi                | ef's Desk (11.5.15)               |                |           |                                                                                                    |
| Oncology                     | 140,082 | H P Pati in Indian Journal of Hematic | loov and Blood Transfusion (2015) |                |           |                                                                                                    |
| Surgery                      | 138,185 | * Devraleed PDE (205 KB) - View Ard   | ela                               |                |           |                                                                                                    |
| Radiology                    | 91,380  | * Download PDP (205 ND) * VIEW ARD    | cie                               |                |           |                                                                                                    |

| wound care                   |                   | New Search Q                                                                   | *                                   |                                   |
|------------------------------|-------------------|--------------------------------------------------------------------------------|-------------------------------------|-----------------------------------|
| Home • Contact Us            |                   |                                                                                |                                     |                                   |
|                              |                   |                                                                                |                                     |                                   |
| Include Preview-Only content | <i>L</i> <b>D</b> | <b>17,163</b> Result(s) for <b>'wound care'</b><br>within Medicine 2010 - 2015 |                                     |                                   |
| efine Your Search            |                   | Sort By Relevance V                                                            | ▼ Date Published                    | <ul> <li>Page 1 of 859</li> </ul> |
| Content Type                 |                   | Show documents published between                                               | 2010 and 2015 O                     | 2010 2015 0                       |
| Article                      | 17.128            | (Available 1888 - 2015)                                                        |                                     | 2010-2015 @                       |
| Chapter                      | 29                |                                                                                |                                     |                                   |
| Reference Work Entry         | 6                 | () Your search also matched 11,837 prev                                        | iew-only results, e.g.              |                                   |
| Dissipling                   | No.19             | Psychology of Wounds and Wo                                                    | und Care in Clinical Practice       |                                   |
| Discipline                   | see all           | » Include preview-only content                                                 |                                     |                                   |
| Remodical Sciences           | 0.050             | Article                                                                        |                                     | Open Access                       |
| Dublic Health                | 1.097             | Combining separate wound ca                                                    | are services into an inte           | grated whole.                     |
| Life Sciences                | 1.073             | The integrated complex woun                                                    | d care team in Greenw               | ich                               |
| Social Sciences              | 654               | Alison Beasley, Kate Forsyth, Kim Socrates in                                  | n Journal of Foot and Ankle Researc | h (2010)                          |
|                              |                   | » Download PDF (176 KB) » View Article                                         |                                     |                                   |
| Subdiscipline                | see all           |                                                                                |                                     |                                   |
| Surgery                      | 6,636             | Article                                                                        |                                     | Open Access                       |
| Internal                     | 4,929             | The challenges of contempora                                                   | ry wound care                       |                                   |
| Orthopedics                  | 2,705             | Bill McGuiness in Journal of Foot and Ankle Re                                 | search (2011)                       |                                   |
| Oncology                     | 2,152             | » Download PDF (157 KB) » View Article                                         |                                     |                                   |
| 2                            |                   |                                                                                |                                     |                                   |

### **Medcom Nursing Videos**

## This database includes 100 videos on a broad range of nursing and health topics:

| H FLOR           | IDA GATEWAY (                | COLLEGE                                                                                                    |
|------------------|------------------------------|----------------------------------------------------------------------------------------------------|
|                  |                              | Home Courses                                                                                                    |
|                  | Courses                      |                                                                                                    |
| Admin Sign-in    | Please click on a title to v | view or start typing to search:                                                                                       |
|                  | Code                         | Course                                                                                                    |
| Forgot Password? | 1. VIDM239R-T                | Airway Care: Tracheostomy Care, Tube Change, and Artificial Airway Cuff Management (w/Video)<br>(1 hour) (Course URL) |
| -                | 2. VID78715-T                | Anatomy and Physiology: The Cardiovascular System (w/Video) (Course URL)                                              |
|                  | 3. VID78717R-T               | Anatomy and Physiology: The Digestive System (w/Video) (Course URL)                                                   |
|                  | 4. VID78723-T                | Anatomy and Physiology: The Endocrine System (w/Video) (Course URL)                                                   |
|                  | 5. VID78724-T                | Anatomy and Physiology: The Integumentary System (w/Video) (Course URL)                                               |
|                  | 6. VID78719-T                | Anatomy and Physiology: The Muscular System (w/Video) (Course URL)                                                    |
|                  | 7. VID78718-T                | Anatomy and Physiology: The Nervous System (w/Video) (Course URL)                                                     |
|                  | 8. VID78720-T                | Anatomy and Physiology: The Reproductive System (w/Video) (Course URL)                                                |
|                  | 9. VID78716-T                | Anatomy and Physiology: The Respiratory System (w/Video) (Course URL)                                                 |
|                  | 10. VID78721-T               | Anatomy and Physiology: The Skeletal System (w/Video) (Course URL)                                                    |
|                  | 11. VID78722-T               | Anatomy and Physiology: The Urinary System (w/Video) (Course URL)                                                     |
|                  | 12. VID78808BR-T             | Aseptic Nursing Technique at the Bedside: Standard Precautions (w/Video) (0.5 hour) (Course URL)                      |
|                  | 13. VID78808D-T              | Aseptic Nursing Technique at the Bedside: The Sterile Field (w/Video) (0.5 hour) (Course URL)                         |
|                  | 14. VID78808AR-T             | Aseptic Nursing Technique at the Bedside: Transmission of Infection (w/Video) (0.5 hour) (Course URL)                 |
|                  | 15. VID78808CR-T             | Aseptic Nursing Technique at the Bedside: Transmission-Based Precautions (w/Video) (0.5 hour)<br>(Course URL)         |
|                  | 16. VID78810D-T              | Aseptic Nursing Technique in the OR: Creating and Maintaining the Sterile Field (w/Video) (0.5 hour) (Course URL)     |
|                  | 17. VID78810C-T              | Aseptic Nursing Technique in the OR: Gowning, Gloving and Surgical Skin Prep (w/Video) (0.5<br>hour) (Course URL)     |

## Here is a screen shot of one of the many video lessons available:

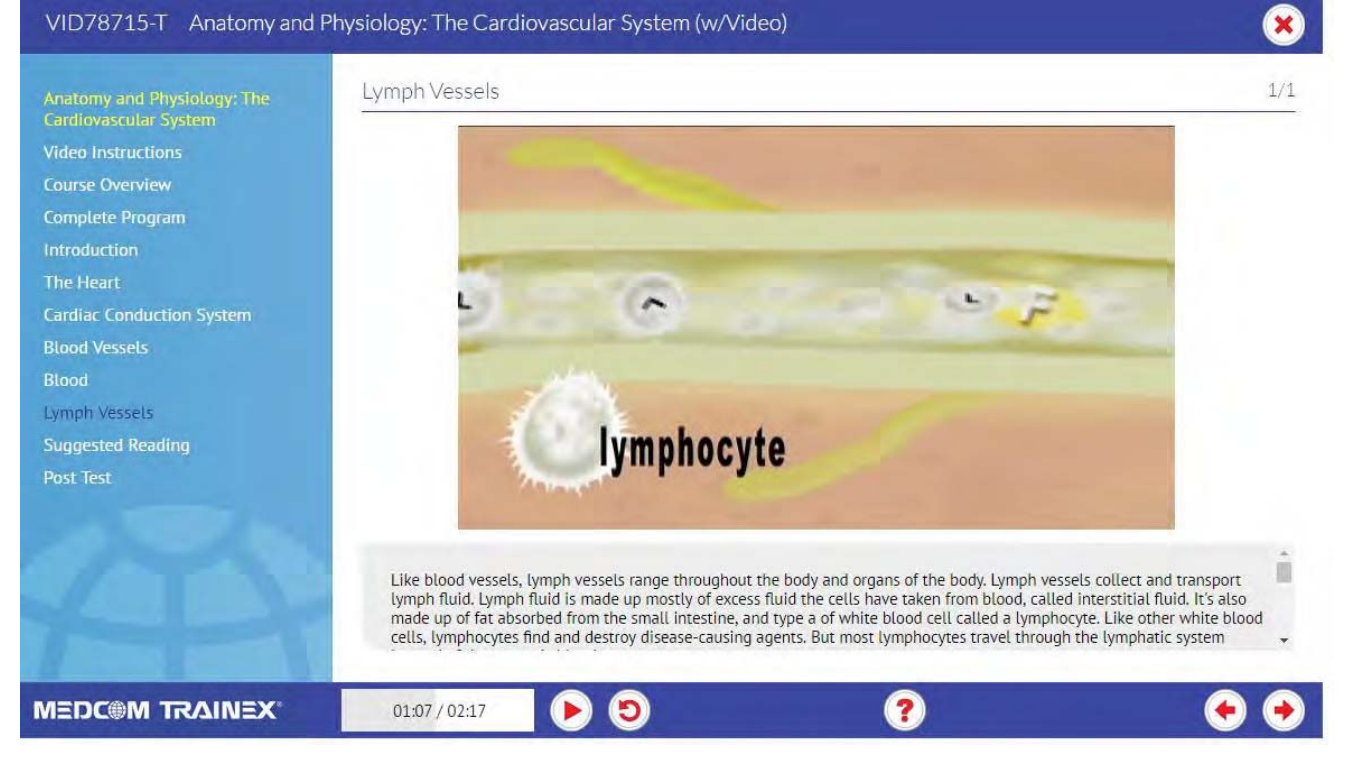

## **APA Citation Help**

For APA help, see the FGC Library - Research Help and Guides,

<u>https://www.fgc.edu/academics/library/research-help-and-guides/</u>. Here you'll find a 14 minute video tutorial, links to the APA Style Home, Style Blog, and Sample Papers, and a link to the Purdue OWL (Online Writing Lab).

# **APA Citation Style**

The APA Style Home , APA Style Blog, and APA Guides and Sample Papers have useful tips and examples.

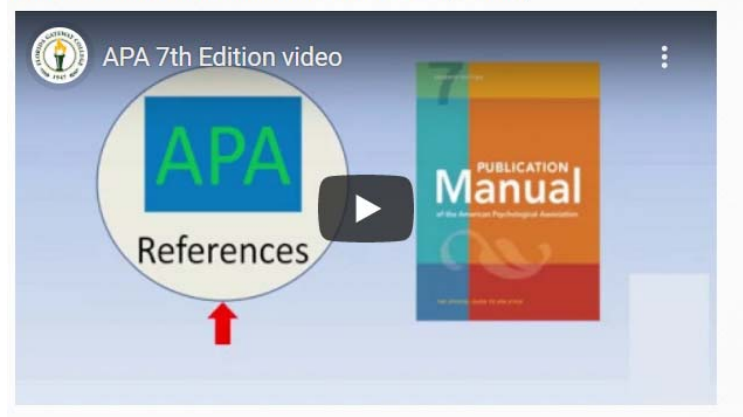

APA 7TH EDITION VIDEO TUTORIAL (13:58)

If you require assistance using the FGC Library Resources, please call 386-754-4401 or email <u>library@fgc.edu.</u>